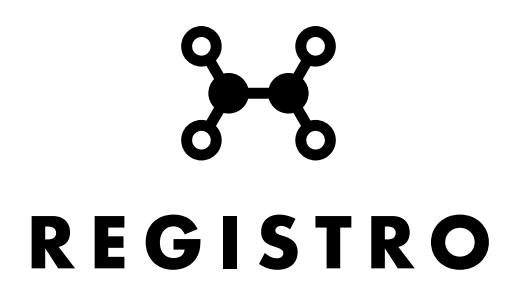

Para poder utilizar el CLARE (Corpus Latinum Referens) hay que seguir los siguientes pasos:

- 1. Entrar en http://fedora.clarin-d.uni-saarland.de/clarelatin/web/index.html
- 2. Acceder a la pestaña CQPweb

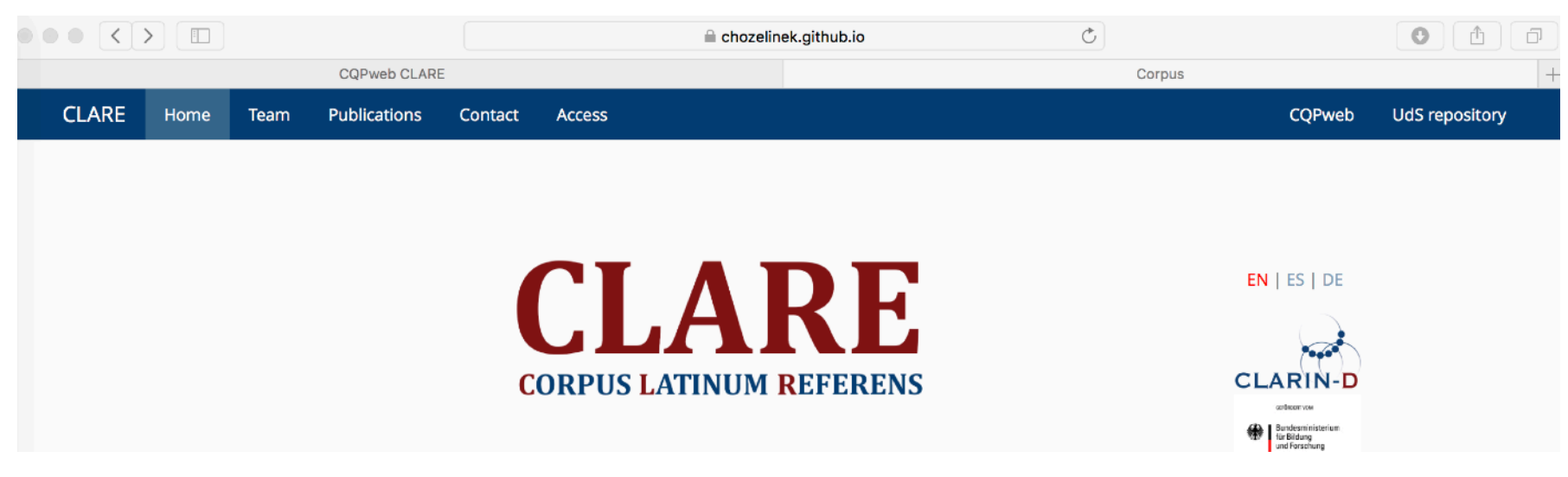

3. Clicar en el enlace "log in to CQPweb"

| Menu                      | CQPweb User Page                                             |  |  |
|---------------------------|--------------------------------------------------------------|--|--|
| Account actions           | Access denied!                                               |  |  |
| Log in to CQPweb          |                                                              |  |  |
| Create new user account   | You cannot access that corpus because you are not logged in. |  |  |
| Activate new account      | Please log in to CQPweb and then try again!                  |  |  |
| Resend account activation |                                                              |  |  |
| Retrieve lost username    |                                                              |  |  |
| Reset lost password       |                                                              |  |  |

4. La primera vez que se accede hay que registrarse clicando en "If you do not already have an account, you can create one"

| Menu                      | CQPweb User Page                                                                         |  |  |  |  |
|---------------------------|------------------------------------------------------------------------------------------|--|--|--|--|
| Account actions           | Log in to CQPweb                                                                         |  |  |  |  |
| Log in to CQPweb          |                                                                                          |  |  |  |  |
| Create new user account   | Enter your username:                                                                     |  |  |  |  |
| Activate new account      | Enter your password:                                                                     |  |  |  |  |
| Resend account activation |                                                                                          |  |  |  |  |
| Retrieve lost username    | Tick here to stay logged in on this computer:                                            |  |  |  |  |
| Reset lost password       | Click here to log in Clear form                                                          |  |  |  |  |
| About CQPweb              | To log in to COPweb, you must have cookies turned on in your browser                     |  |  |  |  |
| CQPweb main menu          | If you do not already have an account, you can create one                                |  |  |  |  |
| Your user page            | <ul> <li>If you have forgotten your password, you can <u>request a reset</u>.</li> </ul> |  |  |  |  |
| Open help system          |                                                                                          |  |  |  |  |

5. Se rellenará el formulario de registro

6. Una vez completado se accederá al correo ( comprobar el correo no deseado) y se clicará en el enlace para activar la cuenta.

| Морц                                                                                                    |                                                                         | COPweb User Page                                                                                                    |                                                                             |                   |
|----------------------------------------------------------------------------------------------------|-------------------------------------------------------------------------|----------------------------------------------------------------------------------------------------|-----------------------------------------------------------------------------|-------------------|
| Menu<br>Account actions                                                                                      |                                                                         | CQPweb User Page                                                                                                    |                                                                             |                   |
|                                                                                                    |                                                                         | Log in to CQPweb                                                                                                    |                                                                             |                   |
| Log in to CQPweb                                                                                             |                                                                         |                                                                                                    |                                                                             |                   |
| Create new user account                                                                                      |                                                                         | Enter your user                                                                                                    | name:                                                                       |                   |
| Activate new account                                                                                         |                                                                         | Enter your password:                                                                                                    |                                                                             |                   |
| Resend account activation                                                                                    |                                                                         |                                                                                                    |                                                                             |                   |
| Retrieve lost username                                                                                       |                                                                         | Tick here to star                                                                                                    | Tick here to stay logged in on this computer: Click here to log in Clear fo |                   |
| Reset lost password                                                                                          |                                                                         |                                                                                                    |                                                                             |                   |
| About CQPweb                                                                                                 |                                                                         | To log in to COPweb, you must have cookies                                                                                                    | s turned on in your browser.                                                |                   |
| CQPweb main menu                                                                                             |                                                                         | If you do not already have an account                                                                                                    | , you can create one.                                                       |                   |
| Your user page                                                                                               |                                                                         | If you have forgotten your password.                                                                                                    | you can request a reset.                                                    |                   |
| Open help system                                                                                             |                                                                         | • If you have forgotten your password, you can request a reset.                                                                                                    |                                                                             |                   |
|                                                                                                    | use your er<br>email addre<br>that you sh<br>Enter your<br>Note that ti | mail address to detect your affiliation. If you specify a<br>ess, we won't be able to detect your affiliation, and yo<br>nould have access to.<br>email address:<br>his cannot be changed later! | Gmail, Hotmail or other freely-obta                                         | ainable<br>orpora |
| Note that to<br>Type in the<br>human bei<br><i>NB.: all let</i><br>The followi<br>However, if<br>be very gra |                                                                         | 6 characters from the picture to prove you are a<br>ng:<br><i>ters are lowercase.</i>                                                                                                    | 79hr80<br>[Too hard? Click for another]                                     |                   |
|                                                                                                    |                                                                         | ng three questions are optional. You can leave these p<br>: is highly useful to us to know a bit more about who is<br>ateful if you supply this information.                                     | parts of the form empty if you wish.<br>s using our CQPweb installation, so | we will           |
|                                                                                                    |                                                                         | er your real name:                                                                                                    |                                                                             |                   |
|                                                                                                    | Please ente<br>(a company<br>with)                                      | er your affiliation:<br>y, university or other body that you are associated                                                                                                    |                                                                             |                   |
| Please enter                                                                                                 |                                                                         | er your location (select a country or territory):                                                                                                    | Prefer not to specify                                                       |                   |
|                                                                                                    |                                                                         | hen you are happy with the settings you have entered                                                                                                    | , use the button below to register.                                         |                   |
|                                                                                                    |                                                                         | (Register account)                                                                                                    |                                                                             |                   |

- El "username" y el "password" que se ha elegido en el formulario, será el que se utilice en lo sucesivo.
   Si queremos que el ordenador recuerde el usuario y la contraseña se seleccionará la etiqueta "Tick here to stay logged in on this computer"
   Se selecciona el enlace " click here to return to the main homepage"

| Menu               | CQPweb User Page                                                                                                    |  |  |  |
|--------------------|----------------------------------------------------------------------------------------------------|--|--|--|
| Your account       | You are logged on to CQPweb                                                                                             |  |  |  |
| Overview           |                                                                                                    |  |  |  |
| Interface settings | Welcome back to the CQPweb server. You are logged in to the system.                                                     |  |  |  |
| User macros        | This is your user page; select an option from the menu on the left, or <u>click here to return to the main</u> homenage |  |  |  |
| Corpus permissions | nomepage.                                                                                                    |  |  |  |

## 10. Se accede a la siguiente pantalla y seleccionaremos el enlace: "CLARE Latin Corpus"

| Welcome back to the CQPweb server<br>You are logged in to the system.                                                  |              |              |  |  |  |
|----------------------------------------------------------------------------------------------------|--------------|--------------|--|--|--|
| Recently-used<br>corporaQuick links• Your corpus access<br>privileges• Your user account<br>details• Log out of CQPweb |              |              |  |  |  |
| Corpora available on this server (click here to view your own corpus access privileges)                                |              |              |  |  |  |
| CLARE Latin Corpus                                                                                                    | TDC AD       | TraDiCorp AD |  |  |  |
| TDC PV                                                                                                    | TraDiCorp PV | TDC ST       |  |  |  |
| TraDiCorp ST                                                                                                    | TDC TT       | TraDiCorp TT |  |  |  |

11. Esta es la pantalla de inicio del Corpus LAtinum REferens

| Menu                              | Corpus LAtinum REferens: powered by CQPweb         |                              |  |  |
|-----------------------------------|----------------------------------------------------|------------------------------|--|--|
| Corpus queries                    | Standard Query                                     |                              |  |  |
| Standard query                    |                                                    |                              |  |  |
| Restricted query                  |                                                    |                              |  |  |
| Word lookup                       |                                                    |                              |  |  |
| Frequency lists                   |                                                    |                              |  |  |
| Keywords                          |                                                    |                              |  |  |
| Analyse corpus                    |                                                    |                              |  |  |
| Export corpus                     | Query mode:                                        | Simple query language syntax |  |  |
| Saved query data                  | Number of hits per pa                              | ge: 50                       |  |  |
| Query history                     | Restriction:                                       | None (search whole corpus)   |  |  |
| Saved queries                     | Reserved on the                                    |                              |  |  |
| Categorised queries               |                                                    | Start Query Reset Query      |  |  |
| Upload a query                    | P-attributes in this corpus:                       |                              |  |  |
| Create/edit subcorpora            | word Main word-token attribute                     |                              |  |  |
| Corpus info                       | lemma     Lemma(using Lamap)       Doc/wing Lamap) |                              |  |  |
| View corpus metadata              | pos POS(using Lamap)                               |                              |  |  |
| No corpus documentation available | S-attributes in this corpus:                       |                              |  |  |
| Lamap                             | Structure ``p''                                    |                              |  |  |

| <ا | <<      | >>          | >        | Show Page: 1                              | Line View                                         |                                   | Show in random order         | (New query 🗘 🚥                                                   |  |
|----|---------|-------------|----------|-------------------------------------------|---------------------------------------------------|-----------------------------------|------------------------------|------------------------------------------------------------------|--|
| ١o | Те      | ct          |          |                                           | S                                                 | olution 1 to 38 Page              | 1/1                          |                                                                  |  |
| 1  | BIRGREV | E00110      |          | quom                                      | odo ; 34 consurge statim ad me , si cadis ; non   | cures mundi honores               | nec eius amicos, quia, cu    | im me habueris, omnia dulcescunt                                 |  |
| 2  | BIRGREV | E00111      |          | magnam tuam gloriam lucio                 | de rutilabat . 18 Tristabatur eciam Adam , quia   | verbum Eue Deum                   | ad iram prouocauerat, sib    | i sueque posteritati ad dampnacionem ; 19 exultabat              |  |
| 3  | BIRGREV | E00111      |          | Abraham visitauit et cum eo sua           | que propagine fedus pepigit . 7 Compleuitque      | Deus Abrahe desiderium            | donando ei filium Ysaac,     | ex cuius progenie nasciturum promisit filium suum                |  |
| 4  | BIRGREV | E00111      |          | opera bona aut eum ad irar                | n prouocandi per operaciones malas, profecto      | voluntas virginis corpus          | suum in mundi procellis s    | icut prudens nauclerus suam nauem cepit sollicite gubernare      |  |
| 5  | BIRGREV | 'E00112     |          | et iubilo celestium ciuium sup            | ernorum sed quia ex debito tibi teneor reddere    | infinitas graciarum acciones      | , ideo ego , licet sim perso | ona insipiens et indigna , desidero                              |  |
| 6  | BIRGRE  | VE0012      |          | induratos, et difficilis p                | ropter domandos superbos . 11 Secundo , quia      | filius Dei passus                 | et mortuus est . 12 Tercio   | , quia iudicium quasi longius nunc                               |  |
| 7  | BIRGRE  | VE0012      |          | filia mea                                 | , indue te hac humilitate pro viribus tuis , quia | <u>mulieres mundi mantellos</u>   | portant, qui extra habent    | superbiam, intus vero modicam utilitatem !                       |  |
| 8  | BIRGRE  | VE0014      |          | per mutua colloquia au                    | t per corporum unionem.12 Ergo , ne nuncii et     | portatores litterarum aditum      | obtineant, implebo vias o    | mnes stipitibus , spinis et uncinis . Ne                         |  |
| 9  | BIRGRE  | VE0015      |          | pro Rachel et videbantu                   | r sibi dies pauci pre amoris magnitudine , quia   | magnitudo amoris labores          | alleuiabat . 2 Verum cum     | Iacob credebat se assequi desiderabile suum,                     |  |
| 0  | BIRGRE  | VE0017      |          | quod omnes episcopi e                     | t abbates ac eciam ceteri ecclesiarum prelati et  | beneficiati animarum curam        | habentes , qui dimissis sui  | is ecclesiis et ouibus meis sibi commissis recipiunt             |  |
| 1  | BIRGRE  | VE0018      |          | humanitate                                | , ideo deus pater habet me in deitate sua et est  | vinculum dileccionis nostre       | spiritus sanctus ille, qui e | st in patre et filio , et                                        |  |
| 2  | BIRGRE  | VE0018      |          | dyaboli . 43 Propter                      | ea diuina caritas non sapuit eis , sed expuentes  | <u>verba veritatis falsitatem</u> | in ore habuerunt . 44 Quo    | rum malignis consiliis obediens rex cucurrit et                  |  |
| 3  | BIRGRE  | VE0019      |          | mea                                       | verba, que tibi dicturus sum . * 2 Venit igitur   | <u>sponsa Christi Romam</u>       | anno etatis sue XLII . , et  | mansit ibi iuxta diuinum preceptum                               |  |
| 4  | BIRGRE  | VE0019      |          | non debet, si s                           | ubita in eis mutacio acciderit aut infirmitas aut | tempus laboris compassionen       | requirit . 6 Quod quidem s   | sit in manu abbatisse et confessoris et                          |  |
| 5  | BIRGRE  | VE0019      |          | Circa XXVI . capitulum regu               | le Sancti Saluatoris . Virgo Maria insinuat tres  | qualitates personarum ordiner     | n istum ingrediencium . Prim | mi sunt , qui caritate succensi beneficia Dei contemplantur      |  |
| 6  | BIRGRE  | VE0019      |          | episcopo Aboensi negocium ad              | papam transferre , subiungens , quod tria sunt    | genera demoniorum homines         | obsidencium . Ego sum , c    | qui cum eo, qui mittebat,                                        |  |
| 7  | BIRGRE  | VE0019      |          | mater et que nou                          | erca, et qualiter educande sunt filie. Audiens    | sponsa Christi filiam             | suam dominam Ingeburge       | m, sanctimonialem in monasterio Risabergh, esse mortuam exultans |  |
| 18 | CLARAE  | PIS001      |          | prae ceteris amp                          | lexari ! Vulpes enim foveas , inquit , habent et  | volucres caeli nidos              | , Filius autem hominis , id  | est Christus, non habet ubi                                      |  |
| 9  | CONSE   | PIS001      |          | ut et Hieronymus inquit dives pa          | astor morbidam non contemnas oviculam , nec       | custos animarum gregem            | tuum luporum morsibus d      | ilacerandum deferas . noli igitur , immo hoc absit               |  |
| 20 | EGERIT  | TN001       |          | hoc nobis u                               | ltra spem grate satis evenit , ut sanctos et vere | homines Dei monachos              | Mesopotamenos ibi videre     | emus , etiam et eos , quorum fama vel vita                       |  |
| 21 | ELIPAR  | <u>T001</u> |          | tibi praesto Charis . Iuridicis           | Clarias studiis coniunge puellas : Sic magnae     | facies utilitatis opus            | . Nulla dies abeat , quae n  | on toleranda laboris Signa habeat :                              |  |
| 2  | FALTCVI | ER0013      |          | excedens terris                           | vestigia fecit . nec longum in medio tempus : l   | furor iraque mentem               | praecipitant :   gaudent pe  | rfusi sanguine fratrum . condit opes alius defossoque            |  |
| 3  | HELOEP  | IST002      |          | erit commodum , quando summa              | perturbatio nichil permittet quietum , cum nec    | anima rationis sensum             | nec lingua sermonis retine   | ebit usum , cum mens insana in ipsum -                           |  |
| 4  | HELOEP  | IST002      | Vt auter | n illicita licitis correximus et honore c | oniugii turpitudinem fornicationis operuimus ,    | ira Domini manum                  | suam super nos uchement      | er aggrauauit et immaculatum non pertulit thorum , qui           |  |
| (  | reate   | /edit       | subco    | orpora                                    |                                                   |                                   |                              |                                                                  |  |

## View corpus metadata

No corpus documentation available

| Lamap |
|-------|
|-------|

## Lamap

Report bugs

About CQPweb

CQPweb main menu Your user page Open help system Video tutorials Who did it? Latest news

| DEL     |  |
|---------|--|
| CZE     |  |
| DEU     |  |
| O DNK   |  |
| ESP ESP |  |
| FRA     |  |
| GBR     |  |
| GRC     |  |
| - HUN   |  |
| IRL IRL |  |
| ISR ISR |  |
|         |  |